## PhotoFrame

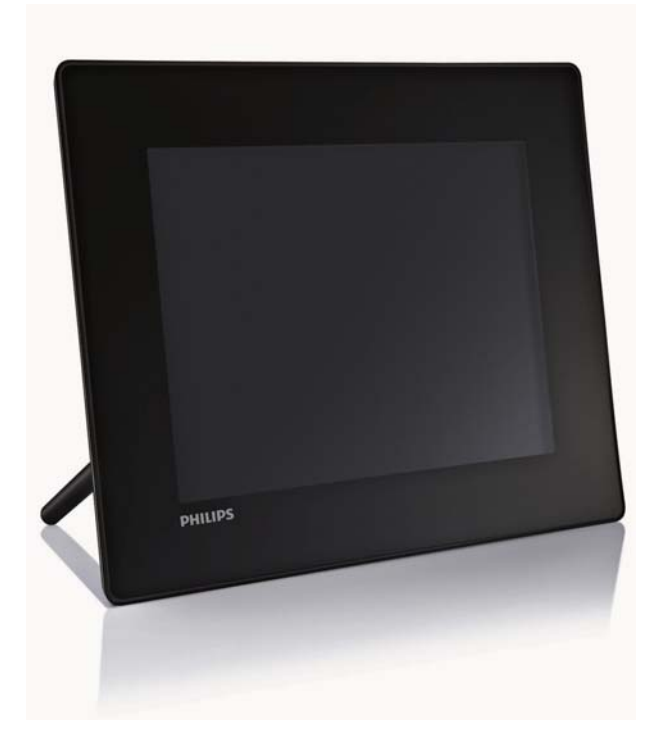

- SPF5008
- SPF5208
- SPF5010
- SPF5210
- SPF7008
- SPF7208
- SPF7010
- SPF7210

# Guide de mise en route

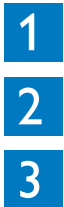

Guide de démarrage

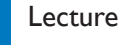

Configuration

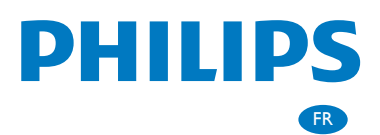

# Contenu de l'emballage

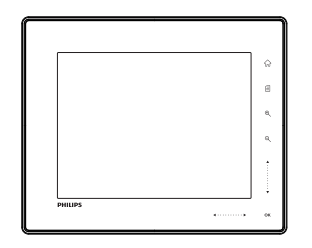

PhotoFrame numérique Philips

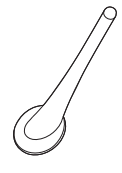

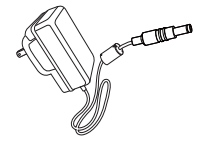

Support

#### Adaptateur secteur CA/CC

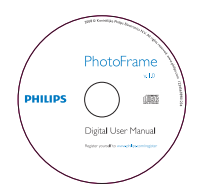

CD-ROM, comprenant

- Manuel d'utilisation électronique
- (SPF7008/SPF7208/SPF7010/ SPF7210) Philips PhotoFrame Manager (logiciel et manuel d'utilisation)

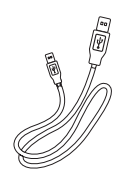

Quick start guide

Guide de mise en route

Câble USB (non fourni pour les modèles SPF5010/ SPF5210)

## Autre matériel nécessaire

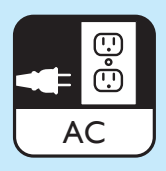

Prise secteur

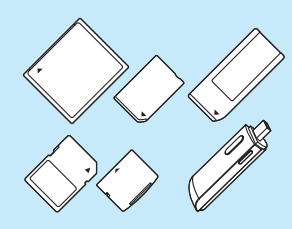

Périphérique USB / Carte mémoire

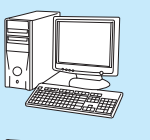

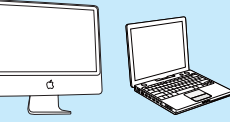

#### Ordinateur

## Guide de 1 démarrage

### Boutons de commande

- 1 0
  - Mise en marche/arrêt du PhotoFrame
- $\widehat{\mathbf{w}}$ (2)
  - Accès à l'écran d'accueil
- (3) e
  - Accès au menu rapide
  - Accès au menu d'options
- (4) Zoom avant/arrière Ð
  - - Zoom avant sur une image Changement de mode : mode album  $\rightarrow$ mode miniatures  $\rightarrow$  mode diaporama  $\rightarrow$ 2 zooms avant  $\rightarrow$  4 zooms avant
    - Q
      - Zoom arrière sur une image Changement de mode : mode album ← mode miniatures  $\leftarrow$  mode diaporama  $\leftarrow$ 2 zooms arrière ← 4 zooms arrière

#### (5) Curseur haut/bas

Défilement rapide vers le haut ou le bas

- Sélection de l'élément précédent Augmentation du volume
- Sélection de l'élément suivant Réduction du volume
- (6) OK
  - Affichage du diaporama
  - Lecture/Pause du diaporama/de la vidéo
  - Confirmer une sélection
- (7) Curseur gauche/droite ◀ • • • • ▶
  - Défilement rapide vers la gauche ou la droite
    - Sélection de l'élément à gauche
    - Sélection de l'élément à droite

## Montage du pied

- Insérez le pied dans le PhotoFrame.
- Placez le repère sur le pied en position  $\square$ .
- 3 (SPF5008/SPF5208) Faites pivoter le pied de 45° dans le sens inverse des aiguilles d'une montre de sorte qu'il soit en position 🛱 pour le fixer au PhotoFrame.

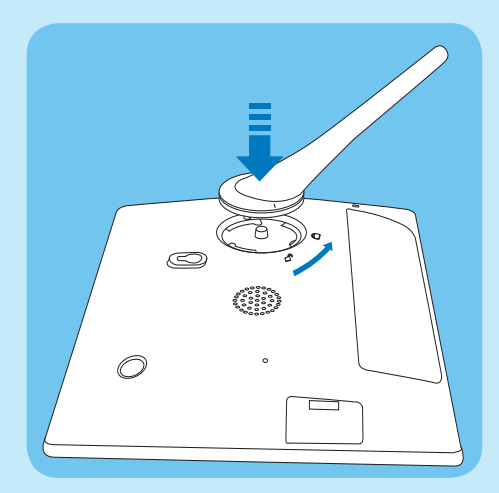

(SPF5010/SPF5210/SPF7008/SPF7208/ SPF7010/SPF7210) Faites pivoter le pied de 45° dans le sens des aiguilles d'une montre de sorte qu'il soit en position 🖱 pour le fixer au PhotoFrame.

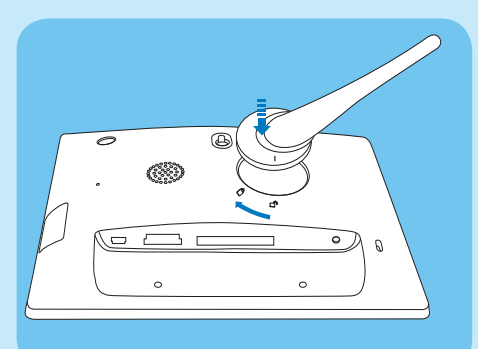

## Alimentation

- Branchez le cordon d'alimentation fourni sur la prise **DC** du PhotoFrame.
  - SPF5008/SPF5208

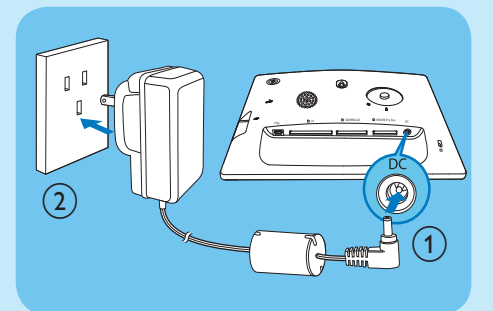

 SPF5010/SFP5210/SPF7008/SPF7208/ SPF7010/SPF7210

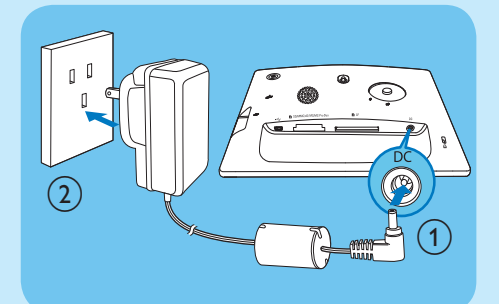

2 Branchez le cordon d'alimentation sur une prise secteur.

## Mise en marche/arrêt du PhotoFrame

#### Remarque

• Vous ne pouvez éteindre le PhotoFrame qu'une fois toutes les copies et sauvegardes terminées.

#### Lors de la première utilisation :

- 1 Maintenez le bouton ⊕ enfoncé pendant plus d'une seconde.
  - → Le menu de sélection de la langue apparaît.

- 2 Sélectionnez une langue, puis appuyez sur OK pour confirmer.
  - ↦ L'écran d'accueil s'affiche.

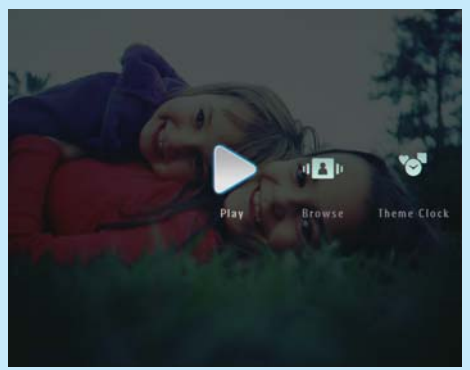

## Pour les utilisations suivantes, lorsque la langue d'affichage est sélectionnée :

- 1 Maintenez le bouton ⊕ enfoncé pendant plus d'une seconde.
  - → L'écran d'accueil s'affiche.
- Pour éteindre le PhotoFrame, maintenez le bouton (b) enfoncé pendant environ deux secondes.

## Transfert de photos et de fichiers audio ou vidéo à partir d'une carte SD

#### Attention

• Ne retirez jamais de périphérique de stockage du PhotoFrame pendant le transfert de fichiers depuis ou vers le périphérique de stockage.

Pour obtenir de plus amples informations sur d'autres périphériques de stockage compatibles, reportez-vous au Manuel d'utilisation de votre PhotoFrame présent sur le CD-ROM fourni.

- 1 Insérez une carte SD ou un autre périphérique de stockage dans le PhotoFrame.
  - SPF5008/SPF5208

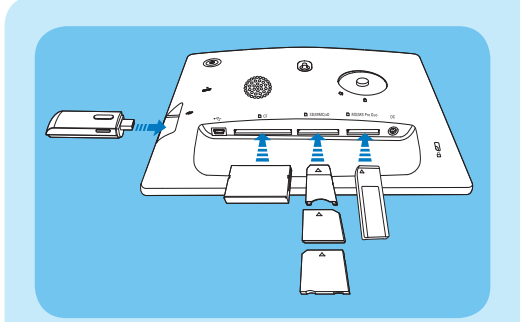

SPF5010/SPF5210/SPF7008/SPF7208/ SPF7010/SPF7210

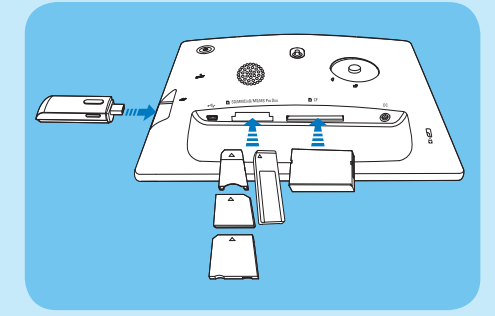

Un menu d'options s'affiche.

[Non] et appuyez sur OK pour confirmer. Appuyez sur ▲ / ▼ / ◀ / ▶ et OK pour sélectionner des photos ou des fichiers audio/vidéo, puis appuyez sur 🗐 pour poursuivre le transfert.

- Sélectionnez un album de destination sur le PhotoFrame, puis appuyez sur **OK** pour confirmer.
  - → Les photos et/ou les fichiers vidéo sont transférés sur le PhotoFrame.
- Pour retirer un périphérique de stockage du PhotoFrame, tirez sur le périphérique.

## Transfert de fichiers avec Philips PhotoFrame Manager (SPF7008/ SPF7208/SPF7010/SPF7210)

#### Méthode conseillée pour les modèles SPF7008/ SPF7208/SPF7010/SPF7210.

#### Attention

• Ne débranchez pas le PhotoFrame de l'ordinateur pendant le transfert de fichiers entre les deux appareils.

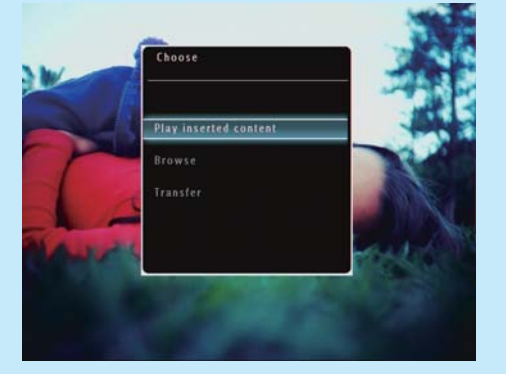

- 2 Sélectionnez [Transférer], puis appuyez sur OK pour confirmer.
  - → Un message de confirmation s'affiche à l'écran.
- 3 Pour sélectionner l'ensemble de vos photos ou de vos fichiers audio/vidéo, sélectionnez [Oui] et appuyez sur **OK** pour confirmer.
  - Pour sélectionner une partie des photos ou fichiers audio/vidéo, sélectionnez

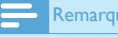

#### Remarque

- Vérifiez que Philips PhotoFrame Manager est installé sur votre ordinateur.
- Reliez le PhotoFrame à un ordinateur à l'aide du câble USB fourni.

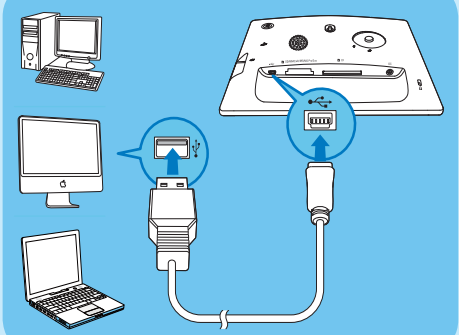

→ Philips PhotoFrame Manager démarre automatiquement.

2 Sélectionnez [Transfer Photos] / [Tranfer Music] / [Transfer Video].

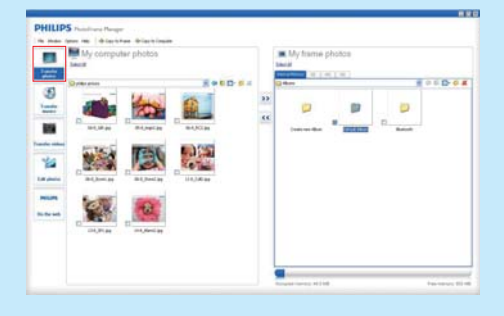

- 3 Sous [My frame photos] / [My frame music] / [My frame videos], sélectionnez un album/ dossier de destination.
- 4 Sous [My computer photos] / [My computer music] / [My computer videos], sélectionnez les photos ou les fichiers audio/vidéo que vous souhaitez transférer.
- 5 Cliquez sur l'icône >> pour commencer le transfert.
- 6 Une fois tous les transferts terminés, débranchez le câble USB de l'ordinateur et du PhotoFrame.

#### 🔆 Conseil

- Si Philips PhotoFrame Manager ne démarre pas automatiquement, double-cliquez sur son icône sur le bureau de votre ordinateur pour le lancer.
- Vous avez également la possibilité de glisser-déplacer vos photos de PhotoFrame vers un ordinateur.

## 2 Lecture

## Affichage des photos/fichiers vidéo en mode album

 Sur l'écran d'accueil, sélectionnez [Parcourir], puis appuyez sur OK pour confirmer.

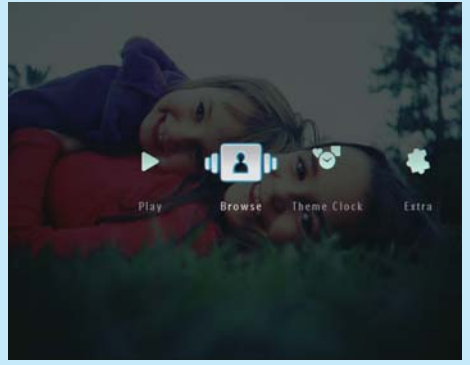

→ Les photos/fichiers vidéo s'affichent en mode album.

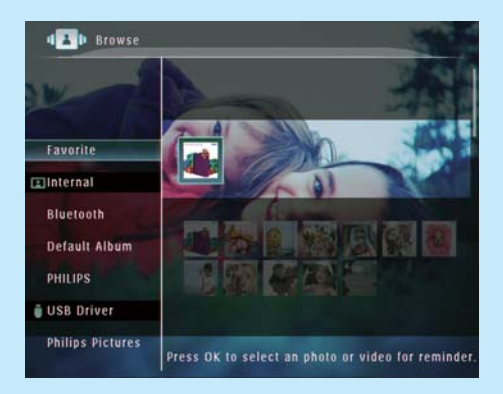

- 2 Sélectionnez un album, puis appuyez sur pour y accéder.
- 3 Appuyez sur ▲/▼/◀/► pour parcourir les photos/fichiers vidéo de l'album.

#### 🔆 Conseil

 Si vous sélectionnez un album et que vous appuyez sur OK, les photos/fichiers vidéo de l'album sélectionné s'affichent sous forme de diaporama.

## Lecture des photos/fichiers vidéo

### Remarque

- Grâce au PhotoFrame, profitez de photos aux formats JPEG/JPEG progressif et de la plupart des clips vidéo provenant d'appareils photo numériques aux formats M-JPEG (\*.avi/\*.mov), MPEG-1 (\*.mpg), MPEG-4 (\*.avi/\*.mov/\*.mp4), H.263 (\*.avi/\*.mov). Certains clips vidéo peuvent présenter des problèmes de compatibilité de lecture avec votre PhotoFrame. Assurez-vous que ces clips vidéo sont compatibles avec votre PhotoFrame avant de les lire.
- Certains formats de clips vidéo ne sont pas totalement compatibles avec votre PhotoFrame (par exemple, \*.3gp/\*.3g2) et d'autres pourront être lus mais sans le son. Lorsqu'un clip vidéo est lu sans le son, l'icône A s'affiche à l'écran.
- Lors de la lecture d'un fichier vidéo en mode album/ miniatures/pellicule, l'icône V s'affiche dans le coin supérieur gauche.
- 1 Sur l'écran d'accueil, sélectionnez [Lire], puis appuyez sur OK pour confirmer.

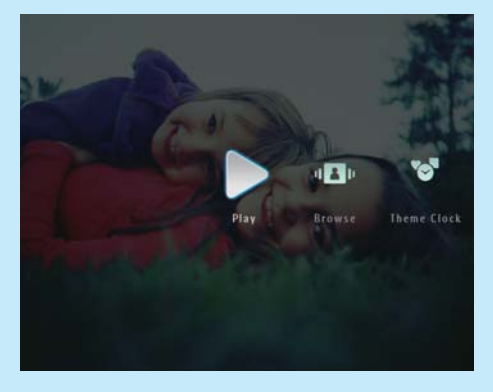

→ Les photos et les fichiers vidéo s'affichent en mode diaporama.

#### Pendant la lecture :

- Pour afficher l'album duquel provient l'image/la vidéo du diaporama, appuyez sur ♀ deux fois.
- Pour régler le volume, appuyez sur ▲/▼.
- Pour suspendre/reprendre la lecture, appuyez sur **OK**.
- Pour lire le fichier précédent/suivant, appuyez sur ◀ / ►.

## Lecture d'une musique de fond

#### Remarque

- Le PhotoFrame prend uniquement en charge les fichiers audio au format MP3 (MPEG Audio Layer III).
- 2 Appuyez sur ▼ à plusieurs reprises pour sélectionner [Lire musique fond], puis appuyez sur OK pour confirmer.

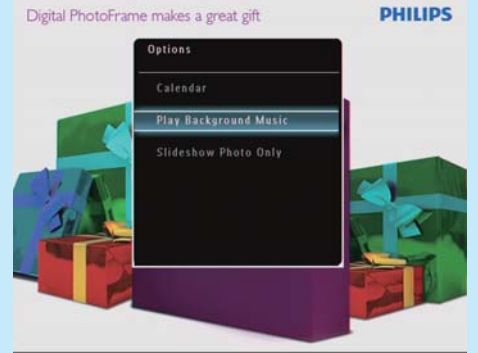

3 Sélectionnez [Définir musique], puis appuyez sur OK pour confirmer.

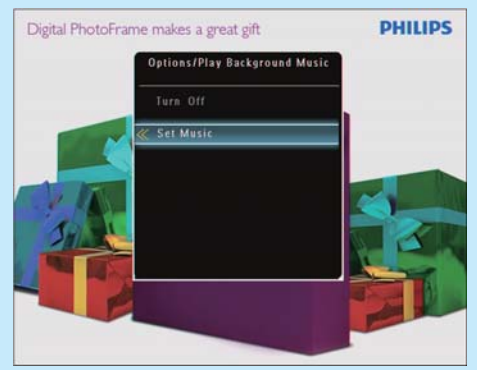

- Sélectionnez un dossier
- 5 Pour lire tous les fichiers audio du dossier, appuyez sur OK pour confirmer.
  - Pour lire un seul fichier audio, appuyez sur ▶ pour accéder au dossier, sélectionnez un fichier audio, puis appuyez sur OK pour confirmer.

#### Si vous avez déjà sélectionné des fichiers audio :

 Dans le menu [Lire musique fond], sélectionnez [Mise sous tension], puis appuyez sur OK pour confirmer.

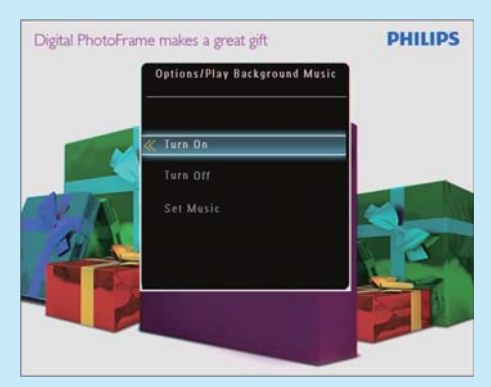

Les fichiers audio sélectionnés sont alors lus.

#### Pour arrêter la lecture de la musique :

 Dans le menu [Lire musique fond], sélectionnez [Mise hors tension], puis appuyez sur OK pour confirmer.

#### 🔆 Conseil

 Une fois un fichier audio sélectionné, vous pouvez appuyer sur appuyer accéder au menu d'options afin de le copier ou le supprimer.

### Affichage d'un thème horloge (SPF5008/SPF5208/SPF7008/ SPF7208/SPF7010/SPF7210)

#### Remarque

- Assurez-vous d'avoir bien installé un thème horloge sur votre PhotoFrame.
- Vous pourrez bientôt aussi télécharger les derniers thèmes horloge disponibles à partir de www.philips. com/support.
- 1 Sur l'écran d'accueil, sélectionnez [Thème horloge], puis appuyez sur OK pour confirmer.

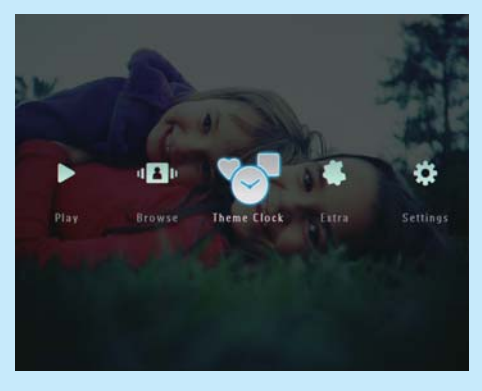

2 Sélectionnez [Aff. thème actif], puis appuyez sur OK pour confirmer.

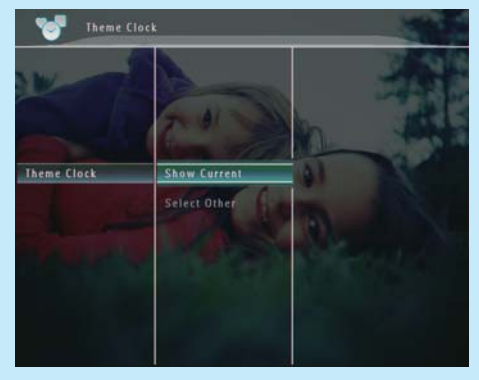

## Pour sélectionner et installer un autre thème horloge :

- 1 Téléchargez un thème horloge et enregistrezle sur une carte SD avant de l'installer.
- 2 Insérez la carte SD dans le PhotoFrame.
- 3 Dans le menu [Thème horloge], sélectionnez [Sélect autre thème], puis appuyez sur OK pour confirmer.
- 4 Sélectionnez un thème horloge, puis appuyez sur OK pour confirmer.
  - → Une fois le thème horloge installé, ce dernier s'affiche automatiquement.

## 3 Configuration

## Bluetooth (SPF7008/SPF7208/ SPF7010/SPF7210)

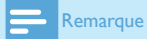

• Les modèles SPF7008/SPF7208/SPF7010/SPF7210 disposent d'une connectivité Bluetooth.

## Configuration d'une connexion Bluetooth

Le PhotoFrame vous permet de configurer une connexion **Bluetooth** avec un appareil, tel qu'un téléphone portable. Une fois l'appareil reconnu, le PhotoFrame l'accepte automatiquement lors des tentatives de connexion.

1 Sur l'écran d'accueil, sélectionnez [Réglages], puis appuyez sur OK pour confirmer.

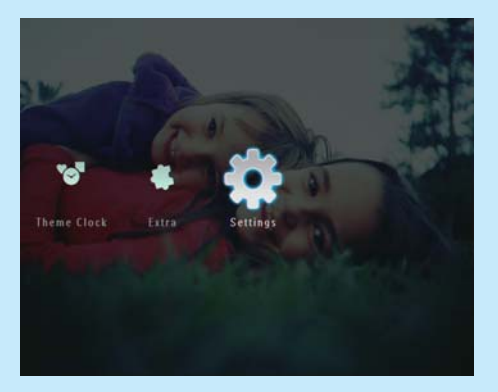

 Sélectionnez [Bluetooth], puis appuyez sur OK pour confirmer.

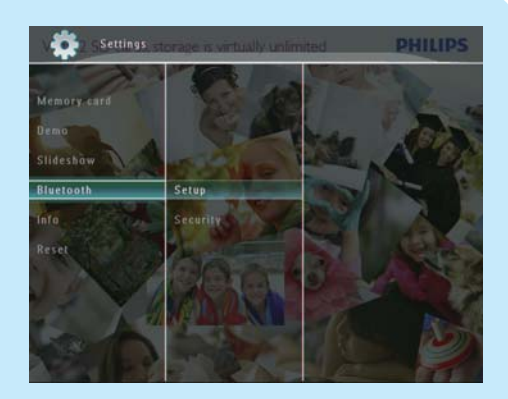

- 3 Sélectionnez [Configuration], puis appuyez sur OK pour confirmer.
- 4 Sélectionnez [Bluetooth activé], puis appuyez sur OK pour confirmer.

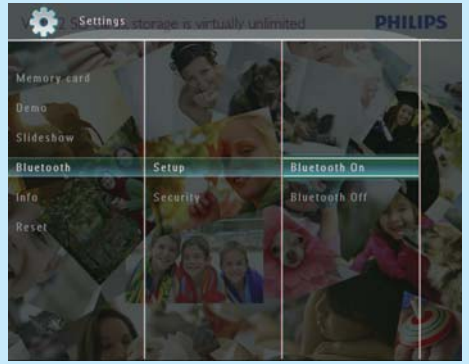

 Pour désactiver la connexion Bluetooth, sélectionnez [Bluetooth désact.], puis appuyez sur OK pour confirmer.

#### 🔆 Conseil

- Si la connexion Bluetooth de votre PhotoFrame est activée, l'icône Bluetooth \* s'affiche dans le coin supérieur droit de l'écran.
- Les photos chargées via la connexion Bluetooth sont enregistrées dans l'album Bluetooth. Vous pouvez accéder à l'album Bluetooth et le gérer de la même manière que les autres albums du PhotoFrame.

## Définition d'un code PIN pour le Bluetooth

Pour assurer la sécurité de vos données, vous avez la possibilité de définir un code PIN (de 1 à 16 chiffres) sur le PhotoFrame. Le code PIN par défaut est 0000.

- 1 Sur l'écran d'accueil, sélectionnez [Réglages], puis appuyez sur OK pour confirmer.
- Sélectionnez [Bluetooth], puis appuyez sur OK pour confirmer.

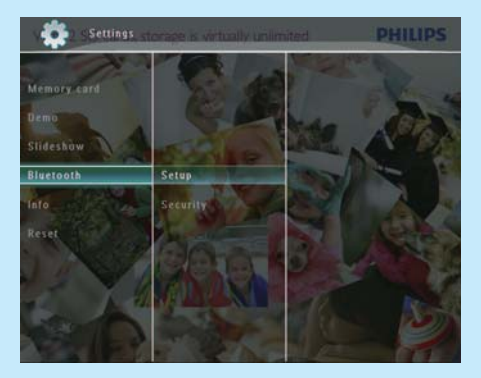

- 3 Sélectionnez [Securité], puis appuyez sur OK pour confirmer.
- 4 Sélectionnez [Code PIN], puis appuyez sur OK pour confirmer.
  - ➡ Un clavier apparaît.
- 5 Sélectionnez un chiffre, puis appuyez sur OK pour confirmer.
- 6 Répétez l'étape 5 jusqu'à ce que le code PIN soit complet.
- 7 Sélectionnez [Enter], puis appuyez sur OK pour confirmer.

| 1234                | 14     |
|---------------------|--------|
| 1234567890          | Delete |
|                     | ← →    |
| J K L M N O P Q R . | Fater  |
| S T U V W X Y Z     | Lund   |
| Space a/A           | Cancel |

- 8 Pour activer le code PIN, sélectionnez [Code PIN activé], puis appuyez sur OK pour confirmer.
  - Pour désactiver le code PIN, sélectionnez [Code PIN désactivé], puis appuyez sur OK pour confirmer.

## Envoi de photos à partir de votre téléphone portable via une connexion Bluetooth

#### Remarque

- Assurez-vous que la connexion **Bluetooth** est activée sur votre téléphone portable.
- Assurez-vous que la connexion Bluetooth est activée sur votre PhotoFrame.
- La procédure détaillée peut varier selon le téléphone.

Sur votre téléphone portable :

- 1 Sélectionnez les photos que vous souhaitez envoyer vers le PhotoFrame.
- 2 Sélectionnez [Send] > [Bluetooth], puis confirmez la sélection.
  - → Le PhotoFrame Philips est recherché.
- 3 Si un code PIN est nécessaire, saisissez le code (0000 par défaut) sur le PhotoFrame.
- 4 Sélectionnez [Send], puis confirmez la sélection.
  - ➡ Les photos sont envoyées vers le PhotoFrame et enregistrées dans l'album Bluetooth.

## Foire aux questions

#### L'écran LCD est-il tactile ?

L'écran LCD n'est pas tactile. Après avoir mis le PhotoFrame en marche, vous pouvez utiliser les commandes tactiles situées sur la face avant pour contrôler le PhotoFrame.

## Est-il possible d'utiliser le PhotoFrame pour supprimer des photos d'une carte mémoire ?

Oui, il prend en charge les opérations de suppression de photos sur des périphériques externes tels que les cartes mémoire. Veillez à activer la fonction de suppression sur une carte mémoire disponible sur le PhotoFrame.

## Pourquoi mon PhotoFrame n'affiche-t-il pas certaines de mes photos ?

- Le PhotoFrame prend uniquement en charge les photos aux formats JPEG (résolution maximale : 8 000 x 6 000 pixels) et JPEG progressif (résolution maximale : 1 024 x 768 pixels).
- Vérifiez que ces photos ne sont pas endommagées.

## Pourquoi mon PhotoFrame n'affiche-t-il pas certains de mes fichiers vidéo ?

- Grâce au PhotoFrame, profitez de photos aux formats JPEG/JPEG progressif et de la plupart des clips vidéo provenant d'appareils photo numériques aux formats M-JPEG (\*.avi/\*. mov), MPEG-1 (\*.mpg), MPEG-4 (\*.avi/\*. mov/\*.mp4), H.263 (\*.avi/\*.mov). Certains clips vidéo peuvent présenter des problèmes de compatibilité de lecture avec votre PhotoFrame. Assurez-vous que ces clips vidéo sont compatibles avec votre PhotoFrame avant de les lire.
- Assurez-vous que la taille des fichiers vidéo est prise en charge par votre PhotoFrame (pour de plus amples informations, consultez la section « Informations sur le produit » du Manuel d'utilisation).
- Assurez-vous que les fichiers vidéo ne sont pas endommagés.

Comment se fait-il que mon PhotoFrame ne peut plus afficher des fichiers vidéo que j'ai pu voir en mode [Parcourir] et que j'ai déjà visionnés ? Assurez-vous que l'option [Diaporama uniquem.] n'est pas activée.

#### Pour lire une vidéo en mode diaporama :

- 1. En mode diaporama, appuyez sur 🗐.
- 2. Dans le menu d'options affiché, sélectionnez [Diaporama uniquem.].
- 3. Dans le message affiché, sélectionnez **[Non]**, puis appuyez sur **OK** pour confirmer.

Vous pouvez maintenant lire ces fichiers vidéo en mode diaporama.

## Pourquoi mon PhotoFrame n'affiche-t-il pas certains de mes fichiers musicaux ?

Le PhotoFrame prend uniquement en charge les fichiers musicaux MP3 (MPEG Audio Layer III). Vérifiez que ces fichiers musicaux MP3 (MPEG Audio Layer III) ne sont pas endommagés.

#### Pourquoi le PhotoFrame ne s'arrête-t-il pas automatiquement lorsque je règle cette option ?

- Vérifiez que vous avez correctement défini l'heure actuelle, l'heure d'arrêt automatique et l'heure de marche automatique. Le PhotoFrame désactive automatiquement son écran à l'heure exacte d'arrêt. Si l'heure est déjà passée pour le jour du paramétrage, il s'arrêtera automatiquement à l'heure spécifiée le jour suivant.
- Vérifiez que vous avez correctement réglé le capteur de luminosité. Si le niveau de mise en marche automatique est trop proche du niveau d'arrêt automatique, cette fonction ne peut pas marcher.

### Est-il possible d'utiliser le PhotoFrame pendant les périodes d'arrêt automatique ?

Lorsque le PhotoFrame est en mode veille, appuyez sur 🖞 pour réactiver le PhotoFrame.

#### Le PhotoFrame est allumé mais il ne répond plus. Que puis-je faire ?

Vérifiez que la PhotoFrame est sous tension. À l'aide d'une épingle, appuyez sur le bouton **RESET** à l'arrière de l'appareil pour restaurer le système.

#### Welcome to Philips!

Register your product and get support at www.philips.com/welcome

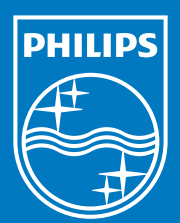

© Royal Philips Electronics N.V. 2009 All rights reserved.

Specifications are subject to change without notice. Trademarks are the property of Koninklijke Philips Electronics N.V. or their respective owners.

QSG\_V2.1

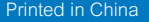

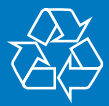